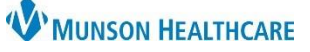

# Medicare Secondary Payer Questionnaire (MSPQ) for Clerical Staff

Cerner Revenue Cycle Ambulatory EDUCATION

#### **MSPQ During Manual Patient Check In**

- 1. From the Patient Tracking screen, begin the check-in process:
  - a. Locate the patient.
  - b. Set status to **Arrived** to launch the check-in conversation.

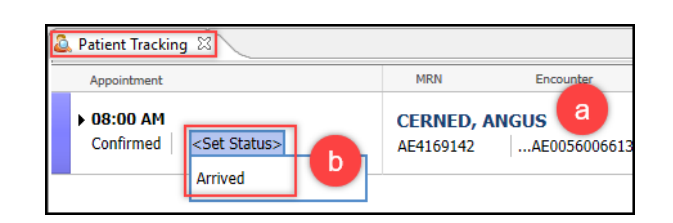

Insurance Summary

Financial Resp .....

<

MSPQ

Modify Encounter: Modify Encounter Details Guarantor Insurance

Medicare Secondary Payer Questionnaire

ime 🥒 Modify 🖾

- 2. When the Modify Encounter conversation appears, select the **Insurance** tab.
- 3. In the Medicare Secondary Payer Questionnaire section, click + Add to display the questionnaire.
- Proceed through the series of questions presented. Some questions will auto populate based on data captured from the patient's demographics.

| 👺 MSP Questionnaire                                                                                              | — 🗆                       | × |
|----------------------------------------------------------------------------------------------------|---------------------------|---|
| Initial Question                                                                                                 |                           |   |
| Is the patient, friend or family member available to answer the MSPQ?                                            |                           |   |
| Yes                                                                                                    |                           |   |
| No                                                                                                    |                           |   |
| and the second second second second second second second second second second second second second second second | and a second and a second |   |
|                                                                                                    |                           |   |
| Automatically advance after selection < Back                                                                     | : Next > En               | ł |

- 5. When complete, click **End**.
- 6. Once the MSPQ questions have been launched, additional options become available.
- 7. Once the questionnaire has been completed, click **Save and Close** to return to the check-in process.

| Check In                                                 | —        | ð     | ×     |
|----------------------------------------------------------|----------|-------|-------|
| Modify Encounter: Modify Encounter                       |          |       |       |
| tain fields                                              | en da.   |       |       |
| Medicare Secondary Payer Questionnaire<br>MSPQ           |          |       |       |
| + Add Resume Modify R View Summary & View Answers Remove |          |       |       |
| Insura henefits                                          | 7        |       |       |
| Back                                                     | e and Cl | ose C | ancel |

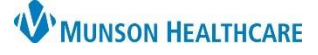

# Medicare Secondary Payer Questionnaire (MSPQ) for Clerical Staff

### Cerner Revenue Cycle Ambulatory EDUCATION

#### **MSPQ During Tonic e-Registration Patient Check In**

- Once the patient completes e-Registration, open the patient's appointment details on the Patient Tracking screen by clicking in the space next to the status.
- 2. A red x next to MSPQ indicates that questions need to be answered. Click on MSPQ to launch the Questionnaire.

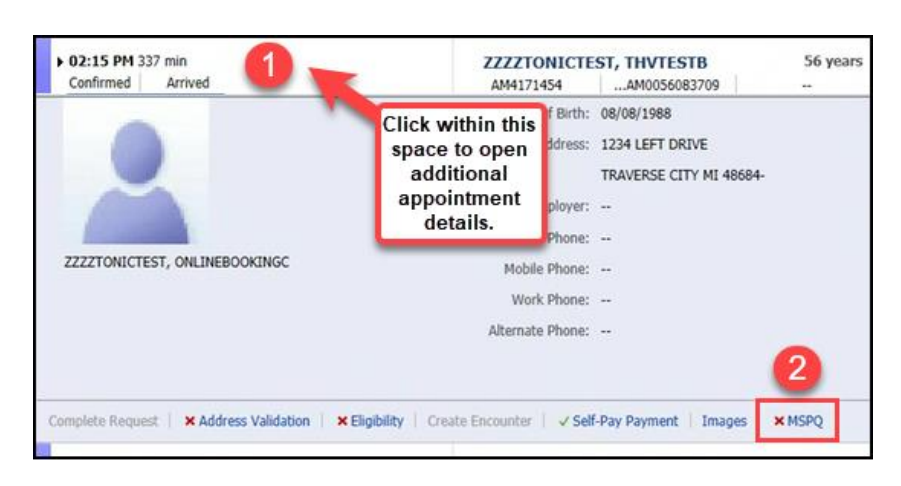

- 3. Proceed through the series of questions presented. Some questions will auto populate based on data captured from the patient's demographics.
- 4. When complete, click End. Continue with the check-in process.

| B MSP Questionnaire                                                   | — |     | $\times$ |
|-----------------------------------------------------------------------|---|-----|----------|
| Initial Question                                                      |   |     |          |
| Is the patient, friend or family member available to answer the MSPQ? |   |     |          |
|                                                                       |   | 4   |          |
| Automatically advance after selection < Back Next >                   |   | End |          |